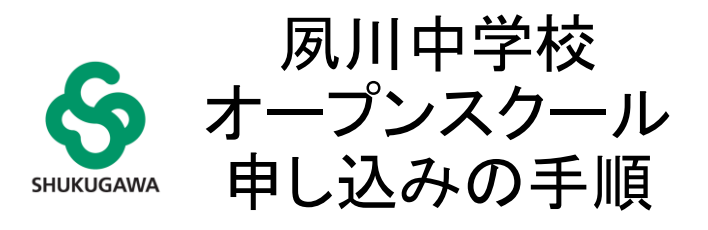

#### ●オープンスクール申し込みから当日参加までの流れ

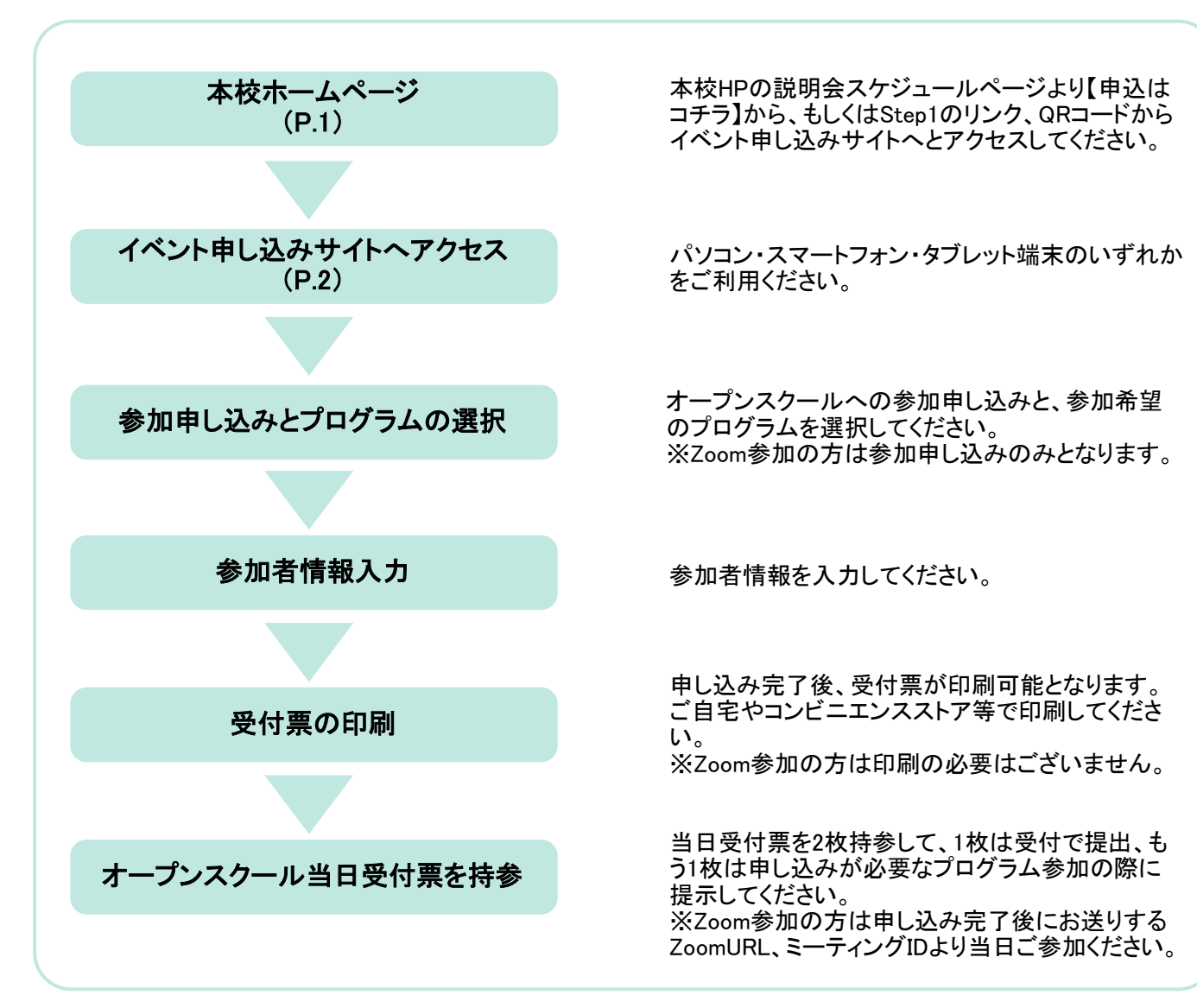

#### Step1 イベント申し込みサイトへアクセス イベント申し込みサイト https://mirai-compass.net/usr/smshukuj/event/evtIndex.jsf Π. ◆夙川中学校 ■ 夙川中学校のイベントー覧 ①本校HPの説明会スケジュールページより 【申込はコチラ】からイベント申し込みサイト 各イベントの内容については、「詳細」ボタンよりご確認いただけます。 ※ 「利用規約」をご確認いただいたのち、ご利用ください。 ヘアクセスしてください。もしくは上記URL、 QRコードよりアクセスしてください。 ログインして申込む (はじめての方もこちらから) ②ログインしてください。 ※IDをまだお持ちでない方は別紙「イベント申 ■ 学校説明・入試報告会 見学会 込手順書」をご覧ください。 Step2 オープンスク<u>ール申し込み・プログラム選択</u> 중夙川中学校 イベント一覧(マイページ) ログイン情報変更 受験生情報変更 申込履歴 ログアウト イベント詳細画面 イベント参加者情報の入力 イベント申込内容の確認 イベント申込完了 夙川中学校のイベント一覧(マイページ) Step1 申込履歴・配信メールを確認する 学校説明・入試報告会 見学会 オープンスクール イベント名 日時 申込 受付期間 受付 概要 2023/08/21(月)10:00 本校にてオープンスクールを実施いたします。 【来場参加】第1回オープン 2023/09/23 (土) 要 受付中 詳細/申込 スクール 10.00~12.10 2023/09/23(土)07:30 時間:10:00~12:10 来場参加の方はこちら ⇒P.3へお進みください。 ※プログラムは8月上旬に本校HPに掲載予定で す。

マイページには申し込み可能な説明会などが表示されています。 オープンスクールの案内までスクロールして、【来場参加】か【Zoom参加】を確認して右端の「詳細/申し込み」 ボタンをクリックしてください。

#### Step2 オープンスクール申し込み・プログラム選択【来場参加】

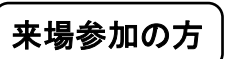

プログラムには**申し込みが必要なプログラム**と<u>出入自由のプログラム</u>がございます。 ・<u>申し込みが必要なプログラム</u>をご希望の方⇒①~⑦の手順でお進みください。 ・<u>出入自由のプログラム</u>をご希望の方⇒①~③を選択後、⑦の手順でお進みください。

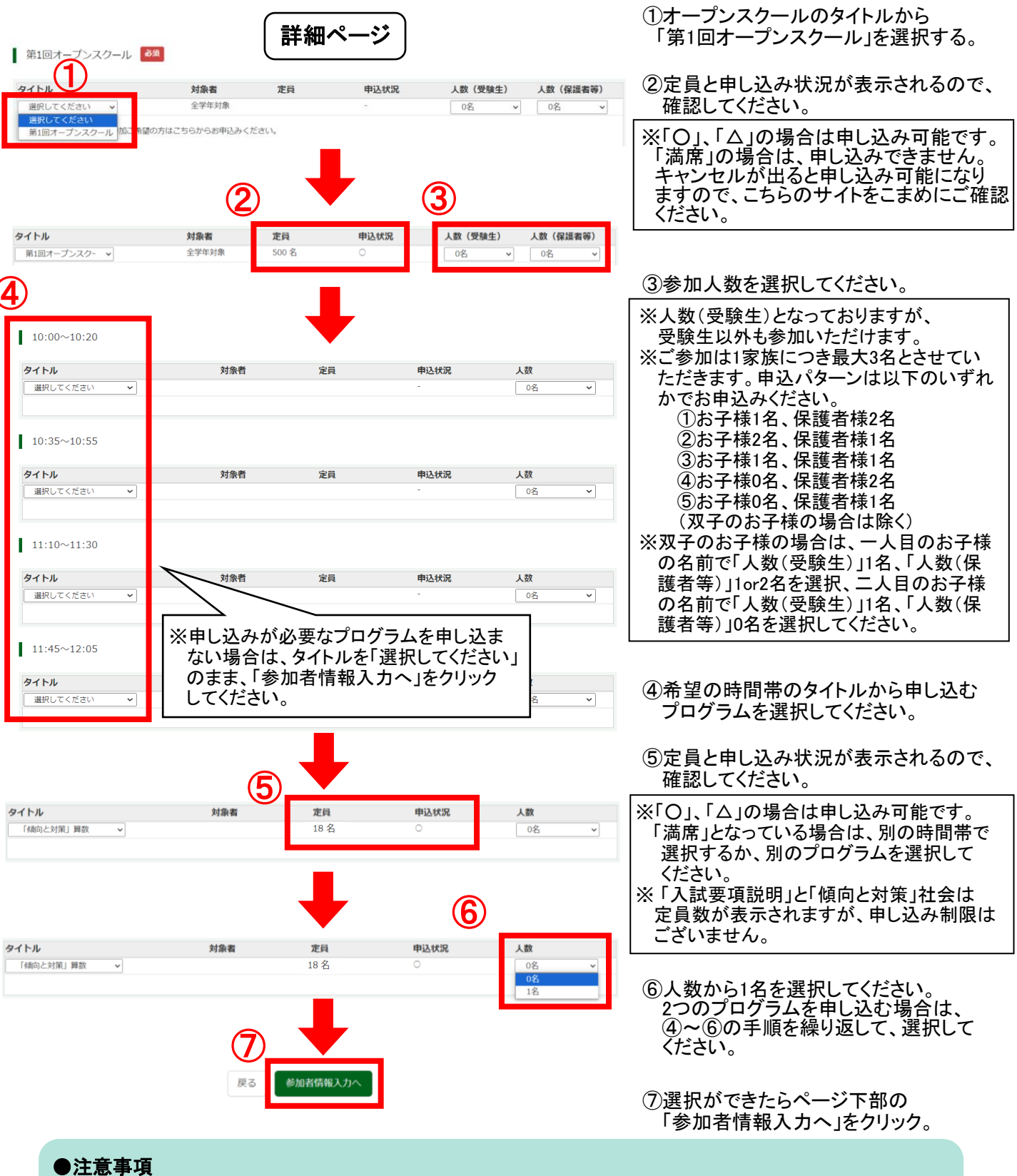

#### ●注息争惧 ・プログラムの選択(

 ・プログラムの選択は最大2つまでです。この条件を満たしていない場合は申し込みができません。
 ・申し込み内容に不備がある場合は、エラーメッセージが表示されますので、そちらに従って申込内容を 変更してください。P.4をご確認ください。 Step2 オープンスクール申し込み・プログラム選択【来場参加】

**(8)** 

| 規約同意確認(最後までスクロールしてお読みください)                                                                                                    | ×  |
|----------------------------------------------------------------------------------------------------|----|
| <ul> <li>苦情、相談の受付</li> <li>当社では個人情報の取扱いに関する苦情、相談をE-mail、郵</li> <li>便、電話にて受け付けております。下記の受付窓口にご連絡ください。</li> <li>住所 〒140-8506東京都品川区東品川四丁目12番2号</li> <li>品川シーサイドウエストタワー</li> <li>電話 03-3458-9974</li> <li>E-mail kojinjoho@dcs.co.jp</li> <li>[受付時間] 9:00~17:00 (土・日・祝日・年末年始は除</li> </ul> |    |
| ※予約手続きに関するお問い合わせは、学校までお問合せをお願いいたします。 学校法人須磨学園 個人情報の取扱い                                                                                                    |    |
| 学校法人須磨学園 個人情報の取扱いは、ごちらすご覧くだれしの                                                                                                    | 次へ |
|                                                                                                    |    |

⑧規約同意確認の画面が出てきますので、最後までスクロール してお読みください。
⑨一番下に本校の個人情報保護方針へのリンクがありますので、 こちらもご確認ください。
⑩ご同意いただきましたら「同意して次へ」をクリックしてください。
※申し込み内容に不備がある場合は「同意して次へ」をクリック後に エラーメッセージが表示されます。メッセージに従って内容を変更し てください。

エラーメッセージー覧

 
 「人数を選択してください。」

 「タイトル(プログラム)」も「人数」も選択できていない状態です。プルダウンからそれぞれ選択してください。

 「タイトル・人数は対で入力してください。[OO:OO~OO:OO]」

 >[OO:OO~OO:OO]の時間帯で「タイトル(プログラム)」もしくは「人数」のどちらかが選択されていません。 プルダウンから選択してください。

 「申込数が正しくありません。指定の申込数内で再度選択してください。」

 」「自告に申込みできないイベントタイトルが選択されています。」

 >同じプログラムを2つ選択している状態です。選択するプログラムを変更してお申込みください。

## Step3 参加者情報入力【来場参加】

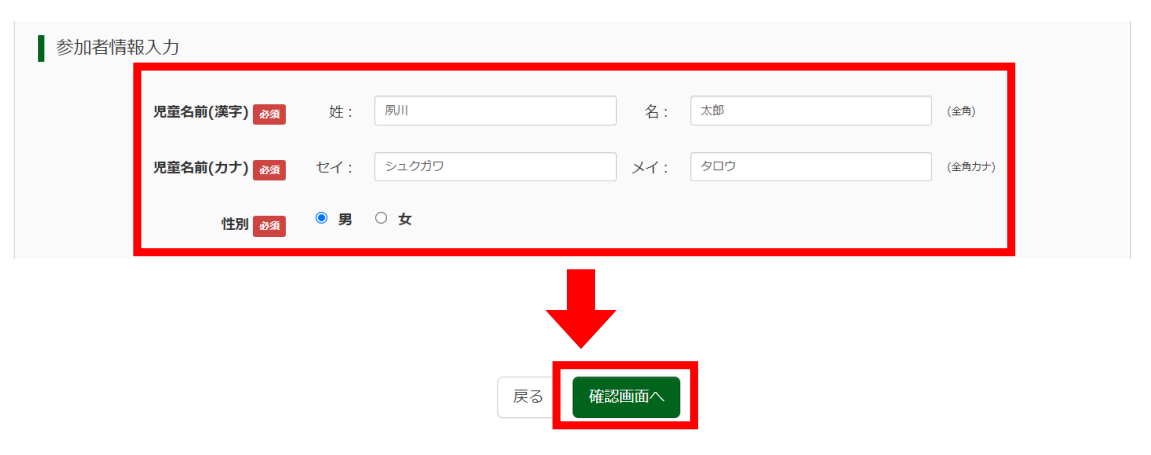

参加者情報を入力後、「確認画面へ」をクリックしてください。

## Step4 申込内容の確認【来場参加】

10:00~10:20

| タイトル          | 対象者 | 定員      | 申込状況 | 人数 |
|---------------|-----|---------|------|----|
| 「傾向と対策」算数     |     | 18 名    | 0    | 1名 |
|               |     |         |      |    |
|               |     |         |      |    |
| 10:35~10:55   |     |         |      |    |
| 申込がありません      |     |         |      |    |
| 11:10~11:30   |     |         |      |    |
|               |     |         |      |    |
| 申込がありません      |     |         |      |    |
| 11:45~12:05   |     |         |      |    |
| 申込がありません      |     |         |      |    |
| 1,200,900,200 |     |         |      |    |
|               |     |         |      |    |
| 参加者情報の確認      |     |         |      |    |
| 児童名前(漢字)      |     |         |      |    |
| 児童名前(カナ)      |     |         |      |    |
| 性別            | 男   |         |      |    |
|               |     |         |      |    |
|               |     | -       |      |    |
|               |     |         |      |    |
| 保護者等情報の確認     |     |         |      |    |
| 保護者久前(漢字)     |     |         |      |    |
| 保護者名前(力ナ)     |     |         |      |    |
|               |     |         |      |    |
|               |     |         | 1    |    |
|               | 戻る  | イベントを申込 |      |    |

#### 申込内容を確認後、「イベントを申込」をクリックしてください。

## Step5 申込完了・受付票の印刷【来場参加】

| Step5 イベント申込完了                                                                    |
|-----------------------------------------------------------------------------------|
|                                                                                   |
| イベント申込を受け付けました(申込番号:23001-00001)                                                  |
| イベント申込の受付が完了しました。                                                                 |
| 申込内容は、ログイン後のイベント一覧画面からも確認することができます。<br>また、受付票がダウンロードできない場合は申込確認からメールで送付することもできます。 |
| 爰 (1.1.1.1.1.1.1.1.1.1.1.1.1.1.1.1.1.1.1.                                         |

申し込みは以上で完了です。「受付票出力」をクリックするとPDFでダウンロードできます。 来場参加の方は2枚印刷して、当日ご来場ください。 1枚は受付で提出、もう1枚は申し込みが必要なプログラム参加の際に提示してください。

# 申し込み後の内容確認・変更・受付票出力【来場参加】

#### マイページより右端の「申込確認・変更(受付票)」をクリックしてください。

オープンスクール

| イベント名                                                                                                    | В                                                   | 時                                            | 申込               | 受付期間            |           | 概要                  |                                                               | 受付                   |                          |
|----------------------------------------------------------------------------------------------------|-----------------------------------------------------|----------------------------------------------|------------------|-----------------|-----------|---------------------|---------------------------------------------------------------|----------------------|--------------------------|
| 【来場参加】第1回オ                                                                                                   | ープン 20                                              | 23/09/23(土)                                  | 要                | 2023/08/21      | 1(月)10:00 | 本校に                 | てオープンスクールを実施いたします。                                            | 受付中                  | 申込確認・変更                  |
| スクール                                                                                                    | 10                                                  | 10:00~12:10                                  |                  | 2023/09/23      | 3(土)07:30 | 時間:                 | 10:00~12:10                                                   |                      |                          |
|                                                                                                    |                                                     |                                              |                  |                 |           | ※プロ<br>す。           | グラムは8月上旬に本校HPに掲載予定で                                           |                      | +p>th                    |
| 【Zoom参加】第1回オープ                                                                                               |                                                     | 23/09/23 (土)                                 | 要                | 2023/08/21      | 1(月)10:00 | 本校に                 | てオープンスクールを実施いたします。                                            | 受付中 詳細/申込            | 詳細/申込                    |
| <i>7,277</i> -72                                                                                             | 10                                                  | 0:00~12:10                                   |                  | ~<br>2023/09/23 | 3(土)07:30 | 時間:<br>※Zooi<br>ます。 | 10:00~12:10<br>m参加の方は一部プログラムのみとなり                             |                      |                          |
|                                                                                                    |                                                     | •                                            |                  |                 |           |                     |                                                               |                      |                          |
| 甲达内谷雉認(房川平                                                                                                   | 子权·)                                                |                                              |                  |                 |           |                     |                                                               |                      |                          |
| 申込番号 24                                                                                                    | 4003-00003                                          |                                              |                  |                 |           |                     |                                                               | + <b>`</b> 1 -+ r    | ╧┓┵╴━゚┰╈╒╗               |
| 中达口時 20                                                                                                    | 023/08/04 17:                                       | 17                                           |                  |                 |           |                     | ①甲込内容確認画面で                                                    | 谷をこ確認                |                          |
| DECONTENTIONELLA<br>POFを保护した後は、AdobeReaderをお持ちでない方<br>人 Crit Adobe<br>Crit Adobe<br>Crit Adobe<br>Crit Adobe | して、新聞の利心にて表示。<br>derを利用して表示。<br>ま以下リンクよりダウ          | 2015年3月1日日日日日日日日日日日日日日日日日日日日日日日日日日日日日日日日日日日日 | •<br>            |                 |           |                     | クリックしてください。PL<br>できます。<br>③申込内容を変更する場<br>「イベント・人数を変更<br>ください。 | )・でター                | フンロード<br>クリックして          |
| イベント名<br>【来場参加】 第1回オープンスクー                                                                                   | 日時<br>2023/09/23(土)                                 | 受付期間 2023/08/01 (火) 10:00 3                  | 概要<br>料校にてオープンスク | ワールを実施いたします     |           |                     | ④申込時と同様に申し2<br>ことができます。                                       | み内容                  | を変更する                    |
| L                                                                                                    | 10:00~12:10                                         | ~<br>2023/09/23(土)07:30  I                   | 時間:10:00~12:10   | D               |           |                     |                                                               |                      |                          |
| ↓<br>ば細<br>イベント・人数を変更する<br>↓ 第1回オープンスクール                                                                     |                                                     |                                              | *プログラムは8月上       | 1旬に本校HPに掲載予定    | C\$.      | 1                   | ※各プログラムの申込り<br>のみ変更が可能です。<br>変更前に申し込んでし<br>キャンセルされますの         | 、況に空<br>いたプロ<br>でご注け | きがある場合<br>グラムは<br>意ください。 |
| タイトル                                                                                                    |                                                     | 対象者                                          | 人数(3             | 受験生)            | 人数(保護者等)  |                     |                                                               |                      |                          |
| 第1回オープンスクール                                                                                                  |                                                     | 全学年対象                                        | 1名               |                 | 2名        |                     |                                                               |                      |                          |
| 【米場参加】をご希望の方は。<br>●お申込みの追れ<br>③「オープンスクール」のプル<br>申込状況が表示されますの<br>※申込状況が「○」、「△」」                               | こちらからお申込みく<br>レダウンから第1回オ<br>でご確認ください。<br>ならばお申込み可能で | たさい。<br>ープンスクールを選択してください。<br>す。              |                  |                 |           |                     |                                                               |                      |                          |